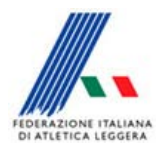

**Comitato Regionale Toscano** Staff SIGMA Toscano Paolo Campailla

## Istruzioni per accedere a SigmArea

Accedere all'Area Sigma al seguente link

http://sigma.fidal.it/

Vi apparirà la seguente maschera

| n *                                                | , D → C SigmArea • × | 2 Immerrisona fidatat/                 |
|----------------------------------------------------|----------------------|----------------------------------------|
|                                                    |                      | SigmArea                               |
| Clean President Close                              |                      |                                        |
|                                                    |                      | A DI RICHIESTA CHIAVI DI ACCESSO SIOMA |
|                                                    | Forum  S  Lugin      | Passwords                              |
| Staff • Cancella cookia • Tabli gli arari sona UTC |                      |                                        |
|                                                    | Chevyinghit Fullad 📼 |                                        |
|                                                    |                      |                                        |
|                                                    |                      |                                        |
|                                                    |                      |                                        |
|                                                    |                      |                                        |
|                                                    |                      |                                        |
|                                                    |                      |                                        |
|                                                    |                      |                                        |
|                                                    |                      |                                        |
|                                                    |                      |                                        |
|                                                    |                      |                                        |

Cliccare su Login e vi apparirà la seguente maschera

| 8                | SigmArea                                                                                                    | and the second second second second second second second second second second second second second second second |
|------------------|----------------------------------------------------------------------------------------------------|----------------------------------------------------------------------------------------------------|
|                  |                                                                                                    | Gerca Cerca<br>Ricerca avanzata                                                                                  |
| Indice 🔗 Hon     | e richiesta chiavi                                                                                                    |                                                                                                    |
|                  |                                                                                                    | CFAQ 📌 Registrati 🙂 Login                                                                                        |
| gin              |                                                                                                    |                                                                                                    |
| puoi accede      | re senza una password.                                                                                                    |                                                                                                    |
| ne utente:       |                                                                                                    |                                                                                                    |
| sword:           |                                                                                                    |                                                                                                    |
|                  | Ho dimenticato la password                                                                                                    |                                                                                                    |
|                  | Nascondi il mio stato per questa sessione                                                                                                    |                                                                                                    |
|                  | Login                                                                                                    |                                                                                                    |
| GISTRATI         |                                                                                                    |                                                                                                    |
| eseguire il logi | i devi essere registrato. La registrazione richiede solo pochi secondi e garantisce l'accesso alle funzioni avanzate. L'amministratore può anche dare permessi speciali agli utenti. Prima di e | eseguire il login assicurati di aver letto i termini                                                             |
| dizioni d'uso l  | Trattamento dei dati personali                                                                                                    |                                                                                                    |
|                  | Automotive and and between                                                                                                    |                                                                                                    |
| egistrati        |                                                                                                    |                                                                                                    |
| Indice           | s                                                                                                    | taff • Cancella cookie • Tutti gli orari sono UTC                                                                |
|                  | Powered by php80% Forum Software & php80 Group                                                                                                    |                                                                                                    |
|                  | Traduzione Rawana pripeo.it                                                                                                    |                                                                                                    |
|                  |                                                                                                    |                                                                                                    |

Quindi cliccare su registrati

## Accettare le condizioni e automaticament vi apparirà

| S http://sign                                                       | na Itidauty forum/ucp.pnp/mode=register                                                                                                    | n *                                                              |
|---------------------------------------------------------------------|----------------------------------------------------------------------------------------------------|------------------------------------------------------------------|
| 3                                                                   | SigmArea                                                                                                    | Q, Cerca Cerca                                                   |
| -                                                                   |                                                                                                    | Ricerca avanzata                                                 |
| Indice 🔐 Home richi                                                 | iesta chiavi                                                                                                    | -44-                                                             |
|                                                                     |                                                                                                    | Q FAQ O Login                                                    |
| mArea - Registraz                                                   | zione                                                                                                    |                                                                  |
|                                                                     | N.B. devi inserire un indirizzo e-mail valido per l'attivazione del tuo account. Un amministratore valuterà la tua richiesta di regist<br>che hai specificato. | razione e se approvato riceveral una comunicazione all'indirizzo |
| ne utente:<br>Inghezza deve essere<br>imo 3 e massimo 20<br>Itteri. | d                                                                                                    |                                                                  |
| rizzo e mail:                                                       |                                                                                                    |                                                                  |
| iferma indirizzo<br>ail:                                            |                                                                                                    |                                                                  |
| sword:<br>e avere tra 6 e 100<br>itteri.                            |                                                                                                    |                                                                  |
| nferma password:                                                    |                                                                                                    |                                                                  |
| Iva:                                                                | Italiano                                                                                                    |                                                                  |
| o orario:                                                           | [UTC +1] Europa centrale, Italia                                                                                                    |                                                                  |
|                                                                     | Le voci contrassegnate con * sono campi del profilo obbligatori che devono essere compilati.                                                                   |                                                                  |
| lone: *                                                             | Scegli                                                                                                    |                                                                  |
| × *                                                                 | Scegli                                                                                                    |                                                                  |
| ne: *                                                               |                                                                                                    |                                                                  |
| nome: *                                                             |                                                                                                    |                                                                  |
|                                                                     |                                                                                                    | S 110%                                                           |

A questo punto compilare tutti i campi e inviare.

Da Roma vi invieranno la username e la password con la quale potete collegarvi e scaricare l'applicazione di SIGMA.

Marzo 2017

Tamara Balestri